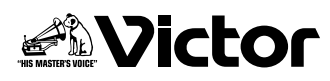

# ハイビジョンで撮影した映像をDVDに保存して楽しもう!!

### DVDに保存する

# 1 接続します

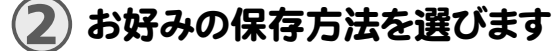

保存方法には、次の6通りがあります。

| 保存のしかた                                |          | 保存操作の種類              | GZ-HD7<br>取扱説明書 |
|---------------------------------------|----------|----------------------|-----------------|
| まるごと保存する<br>(標準バックアップ)                | ₽        | ● 撮影したすべての映像を保存します。  | ☞72ページ          |
|                                       |          | ❷ 新しく撮影した映像だけを保存します。 | ☞72ページ          |
| お気に入りのシーン<br>だけを保存する<br>(選択バックアップ)    | Ø        | ❸ 日付から検索して保存します。     | ☞74ページ          |
|                                       | Ĭ        | ④ シーンから検索して保存します。    | ☞74ページ          |
|                                       | <b>¥</b> | ❺ イベントから検索して保存します。   | ☞76ページ          |
|                                       | 兄        | ⑦ プレイリストを使って保存します。   | ☞77ページ          |
| ※プレイリストから作成した動画の日付は、ディスクを作成した日付になります。 |          |                      |                 |

# 3 DVDに保存します

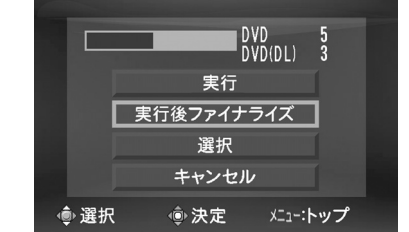

 ファイナライズについては、GZ-HD7取扱説明書 「ア74ページをお読みください。
 ファイル数が多い場合、 保存に多くの時間がかか

ります。

ファイナライズすると、あとから追加保存をすることはできません。

あとから追加保存したいときは

●「実行後ファイナライズ」ではなく、「実行」を選び、決定します。

 ファイナライズしない場合、CU-VD40またはパソコンでは 再生できません。

再生するときは、左図の接続を行なってから、GZ-HD7 取扱説明書 ☞ 73ページをお読みください。

## DVDに保存した映像をテレビで見る

Ċ

USB

(付属品)

映像 / 音声コード

(付属品)

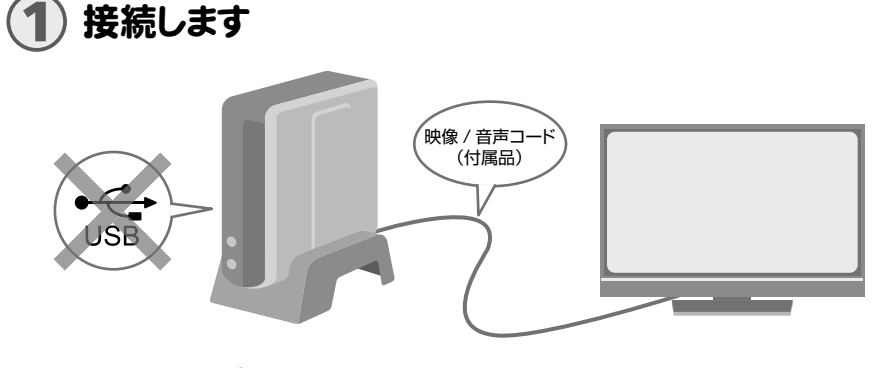

①USBケーブルをはずし、CU-VD40の電源を一度切ります。
 ②CU-VD40とテレビを接続します。
 ● ハイビジョン映像で見るには、別売のHDMIコードまたはコンポー

 ハイビション映像で見るには、別売のHDMIコートまたは ネントビデオコードでつないでください。

# 再生します

#### CU-VD40の電源を入れます。

 電源ランプがオレンジ色に点灯していることを確認してください。 オレンジ色に点灯しないときは、 USBケーブルをはずし、電源を入れなおしてください。

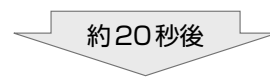

②取り出し(▲)ボタンを押して、トレイを開けます。
 ③ファイナライズ済みのディスクを入れます。

- ④取り出し(▲)ボタンを押して、トレイ を閉めます。
  - 次の画面が表示されます。

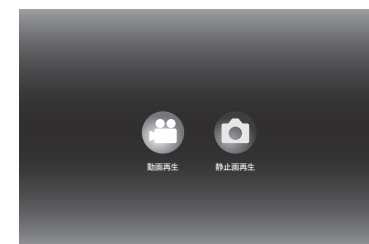

- 、トレイ ⑤再生します。
  - 再生のしかたは、CU-VD40 取扱説 明書 120ページをお読みください。

#### GZ-HD7のデータを消去する前に

 DVDに保存されたことを確認してか ら消去してください。